# Portal

### EK1

### **PortalPLUS**

# GİB arayüzü ile kullanım kılavuzu

Sürüm 10112014

Mevzuat ve uygulama sürüm değişikliklerinden kaynaklanacak düzenleme ihtiyaçları konusunda PROTEL A.Ş. sorumluluk kabul etmez.

Dökümanın güncel sürümüne ve konuyla ilgili diğer dökümanlara <u>http://edonusum.protel.com.tr/</u> sitesinden erişebilirsiniz.

PROTEL A.Ş.

7 Kasım 2014

#### e-dönüşüm ile ilgili dökümanlar

e-fatura nedir kimler kullanacak ? e-fatura OPERA 'da kullanım kılavuzu e-fatura Suite 8 'de kullanım kılavuzu e-fatura Micros 9700 'de kullanım kılavuzu e-fatura Micros 3700 'de kullanım kılavuzu e-fatura Reservation Assistant kullanım kılavuzu

PortalPLUS Kullanım Kılavuzu EK1 PortalPLUS GİB Arayüzü ile kullanım kılavuzu EK2 PortalPLUS Doğrudan Bağlantı (GİB veya Özel Entegratöre) kullanım kılavuzu

PortalPLUS BS Modülü Kullanım Kılavuzu PortalPLUS e-defter Modülü kullanım kılavuzu

Eğitim videolarına youtube üzerinden ulaşabilirsiniz.

### **İçindekiler** GİB ARAYÜZÜ ile

| sİB ARAYÜZÜ ile kullanım                                                                                                    | .4                   |
|----------------------------------------------------------------------------------------------------|----------------------|
| Tek kişi tarafından kullanım ihtiyacı                                                                                                    | .4                   |
| PortalPLUS `da dosya oluşturma                                                                                                    | .4                   |
| Dosyanın GİB arayüzüne yüklenmesi                                                                                                    | .6                   |
| Yükleme işlemi sonrası PortalPLUS da yapılacak işlemler                                                                                       | .7                   |
| Fatura durumlarının takibi                                                                                                    | .7                   |
| Durum sıfırlama                                                                                                    | .7                   |
| Gelen faturalarla ilgili işlemler                                                                                                    | .7                   |
| Yükleme işlemi sonrası PortalPLUS da yapılacak işlemler<br>Fatura durumlarının takibi<br>Durum sıfırlama<br>Gelen faturalarla ilgili işlemler | .7<br>.7<br>.7<br>.7 |

PortalPLUS `ın kullanımı ile ilgili bilgiler "**PortalPLUS kullanım kılavuzunda**" yer almaktadır. Aşağıda açıklanan işlemleri yapmadan önce bu kılavuzda anlatılan konulara hakim olunuz.

### GİB ARAYÜZÜ ile kullanım

İşletmenizin e-faturadan faydalanma metodu "GİB Arayüzü" olarak onaylandı ve PortalPLUS bu şekilde konfigüre edildi ise aşağıdaki işlemler geçerli olacaktır.

PortalPLUS kullanan işletmelerin GİB arayüzünü **Fatura Yükleme Modülü** kanalıyla kullanmaları öngörülmektedir. Yani PortalPLUS daki e-faturalar GİB in istediği formatta bir dosya olarak dışarı alınır ve bu dosya daha sonra GİB arayüzüne kullanıcı tarafından yüklenir.

### Tek kişi tarafından kullanım ihtiyacı

## GİB arayüzü için dosya oluşturma ve yükleme işlemi işletmeniz şubeli yapıda da olsa TEK KİŞİ TARAFINDAN YAPILMALIDIR.

Bunun sebebi şudur ; GİB her tüzel kişilik için (Vergi Numrası) kendi arayüzünde **<u>tek bir fatura serisi</u> <u>takip etmektedir.</u>** Yani 10 şubeli bir yapı da olsanız gönderdiğiniz faturalar tarih ve numaraya göre tek bir seri üzerinden talep edilir.

Ek olarak ; GİB portalı da aynı anda tek kullanıcının sisteme girişine izin vermektedir. Birden fazla şubeniz olsa dahi ; GİB arayüzüne aynı anda tek kişi giriş yapabilir.

Şubeli yapılarda tüm şubelerde <u>gönderim yapılacak tarih için</u> fatura kontrollerinin tamamlandığı teyidi <u>gönderimi yapacak kişi tarafından</u> alınmış olmalıdır.

Gönderimin günlük yapılması, aksi durumunda takibin çok zor olması sebebiyle önerilmektedir.

### PortalPLUS 'da dosya oluşturma

GİB için oluşturulacak dosyada fatura hangi kaynak sistemde düzenlenmiş olursa olsun tek bir fatura serisi üzerinden numaralandırma yapılacağından ; dosya oluşturma işlemi **en üst klasörden** yapılmaktadır.

Üst klasör sadece PortalPLUS konfigürasyonunuz Fatura Yükleme Modülüne uygun olarak yapıldı ise aktif olur. Bu klasörde tüm alt klasörlerde düzenlenmiş faturaları toplu olarak göreceksiniz ; dosya oluşturma işlemi sadece buradan yapılabilir.

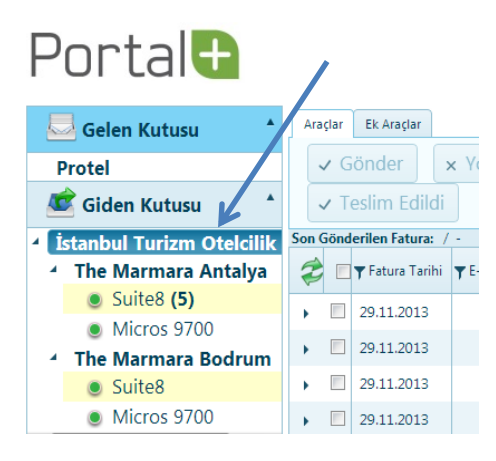

Gönderimi yapılacak faturalar en eski tarihten başlamak üzere seçilir ve GÖNDER tuşuna basılır.

| Portal                             |                                               |                                       |                                   |                    | Çıkış Yardın            | n Konfigürasyon Fatu | ura <b>Kullanıcı : sefer</b> |
|------------------------------------|-----------------------------------------------|---------------------------------------|-----------------------------------|--------------------|-------------------------|----------------------|------------------------------|
| 🔜 Gelen Kutusu 🔺 🔺                 | raçlar Ek Araçlar                             |                                       |                                   |                    |                         |                      | Durum:                       |
| Protel                             | ✓ Gönder 🗙 Yoksay 🔿 Geri Al                   | 🗑 Görüntüle 🗸 Teslim B                | idildi                            |                    |                         |                      | İşlem Görmedi x              |
| 🤠 Giden Kutusu 🔺 Son               | Gönderilen Fatura: FYS201300000013 / 29.11.20 | 013                                   |                                   |                    |                         |                      |                              |
| 🔺 İstanbul Turizm Otelcilik A.Ş. 🖇 | 🗧 🔽 🕈 Fatura Tarihi 🍸 E-Fatura Numarası 📑     | 🍸 Sistem Referar 🍸 Senaryo 🍸 Fatura T | ▼ Alıcı Ünvan/Ad Soyad            | TCKN/VKN Net Tutar | Kdv Tutari 🍸 Toplam Tut | Durum                | 🝸 Durum Açıklaması           |
| 4 The Marmara Antalya              | 29.11.2013                                    | 000000000 Temel Satış                 | ISTANBUL TURIZM VE OTELCILIK A.S. | 8770013406 1000    | 180 1180                | İşlem Görmedi        | ^                            |
| Suite8 (7)                         | 29.11.2013                                    | 000000000 Temel Satış                 | ISTANBUL TURIZM VE OTELCILIK A.S. | 8770013406 1090    | 87.2 1177.2             | İşlem Görmedi        |                              |
| Micros 9700                        | 29.11.2013                                    | 000000000 Temel Satış                 | ISTANBUL TURIZM VE OTELCILIK A.S. | 8770013406 3000    | 540 3540                | İşlem Görmedi        |                              |
| <ul> <li>Suite8</li> </ul>         | ☑ 29.11.2013                                  | 000000000 Temel Satiş                 | ISTANBUL TURIZM VE OTELCILIK A.S. | 8770013406 2000    | 360 2360                | İşlem Görmedi        |                              |
| Micros 9700                        | 29.11.2013                                    | 000000000 Temel Satiş                 | ISTANBUL TURIZM VE OTELCILIK A.S. | 8770013406 4000    | 320 4320                | İşlem Görmedi        |                              |
| •                                  | 29.11.2013                                    | 000000000 Temel Satış                 | ISTANBUL TURIZM VE OTELCILIK A.S. | 8770013406 3000    | 340 3340                | İşlem Görmedi        |                              |
| •                                  | 29.11.2013                                    | 000000000 Temel Satış                 | MFB DIYET YEMEKLERİ A.Ş.          | 9370015673 2000    | 360 2360                | İşlem Görmedi        |                              |
|                                    |                                               |                                       |                                   |                    |                         |                      |                              |

Burada dikkat edilmesi gereken konu şudur ; oluşturulacak bir dosya içinde birden fazla firmaya ait faturalar bulunamaz. Bu nedenle her firma için ayrı gönderim yapılacaktır. Birden fazla firmaya ait faturaları seçip dosya oluşturmak üzere GÖNDER tuşuna basarsanız aşağıdaki uyarı mesajını alacaksınız ;

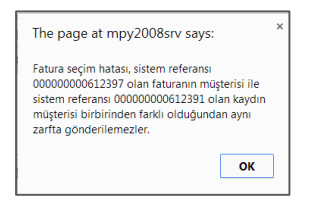

Tek firmaya ait faturaları gönderilmek üzere seçin ve GÖNDER tuşuna basın.

| F | 5       | ortal                                               |     |                       |                          |                     |                  |                  |                   |               |                                                      |                          | Çıkış Ya     | irdim Konf  | igürasyon      | Fatura <b>Kullanıcı</b>        | : sefer        |     |
|---|---------|-----------------------------------------------------|-----|-----------------------|--------------------------|---------------------|------------------|------------------|-------------------|---------------|------------------------------------------------------|--------------------------|--------------|-------------|----------------|--------------------------------|----------------|-----|
|   |         | Gelen Kutusu 🔺                                      | Ar  | açlar                 | Ek Araçlar               | ·· Volgay           |                  | Carlinti         |                   |               |                                                      |                          |              |             |                | Durum:<br>İşlem Ge             | örmedi ×       | ה 🗌 |
|   | Pr      | Giden Kutusu                                        |     | v 1                   | Feslim Edildi            | x Yoksay 0 G        |                  |                  |                   |               |                                                      |                          |              |             |                |                                |                |     |
| 4 | İs<br>4 | tanbul Turizm Otelcilik<br>The Marmara Antalya      | Son | Gön                   | derilen Fatura: /        | ▼ E-Fatura Numarası | ▼ Sistem Referan | <b>▼</b> Senaryo | <b>▼</b> Fatura T | 🔻 Alıcı Ünvar | n/Ad Soyad                                           | TCKN/VKN                 | Net Tutar    | Kdv Tutarı  | ▼ Toplam Tuta  | Durum                          | <b>y</b> Durun |     |
|   |         | <ul> <li>Suite8 (5)</li> <li>Micros 9700</li> </ul> | •   | V                     | 29.11.2013               |                     | 000000000        | Temel            | Satış             | ISTANBUL T    | iurizm ve otelcilik a.s.                             | 8770013406               | 1000         | 180         | 1180           | İşlem Görmedi                  |                | ^   |
|   | 1       | The Marmara Bodrum<br>Suite8                        | •   | <ul> <li>✓</li> </ul> | 29.11.2013<br>29.11.2013 |                     | 000000000        | Temel<br>Temel   | Satış<br>Satış    | ISTANBUL 1    | Turizm ve otelcilik a.s.<br>Turizm ve otelcilik a.s. | 8770013406<br>8770013406 | 1090<br>3000 | 87.2<br>540 | 1177.2<br>3540 | İşlem Görmedi<br>İşlem Görmedi |                | =   |
| • |         | Micros 9700                                         | •   | <b>V</b>              | 29.11.2013               |                     | 000000000        | Temel            | Satış             | ISTANBUL 1    | FURIZM VE OTELCILIK A.S.                             | 8770013406               | 2000         | 360         | 2360           | İşlem Görmedi                  |                |     |
| _ |         |                                                     | -   |                       | 29.11.2013               |                     | 000000000        | remei            | sauş              | ISTANBUL      | TURIZIMI VE UTELCILIK A.S.                           | 8770013406               | 4000         | 320         | 4320           | işiem Gormedi                  |                |     |

Faturalar gönderiliyor mesajı ekrana gelecektir.

| Portal                                                                          |                                                                                                    |                          | Çıkış Yardın  | n Konfigürasyon         | Fatura <b>Kullanıcı : s</b> e  | efer    |
|---------------------------------------------------------------------------------|----------------------------------------------------------------------------------------------------|--------------------------|---------------|-------------------------|--------------------------------|---------|
| Gelen Kutusu                                                                    | Ander BkAnder<br>Conder x Yoksay o Geri Al Conductule                                                                                                    |                          |               |                         | Durum:<br>İşlem Görm           | nedi ×  |
| Istanbul Turizm Otelcilik     The Marmara Antalya                               | Y         Example Control           Y         Example Control           Y         Fatura Tarihi Ty E-Fatura Numarası           Y         Statem Refera Ty Senaryo Y Fatura Ty Alku Ünvari/Ad Soyad                                                                                                    | TCKN/VKN N               | let Tutar Kdv | Tutarı 🔻 Toplam Tuta    | Durum                          | • Durun |
| <ul> <li>Suite8 (5)</li> <li>Micros 9700</li> <li>The Marmara Bodrum</li> </ul> | 22         29.11.2013         000000000.         Termel         Sats.         ISTANBUL TURZZM VE OTEL CLEX A.S.           22         29.11.2013         Image: Clear All States and States and State | 8770013406               | 1000<br>1090  | 180 1180<br>87.2 1177.2 | İşlem Görmedi<br>İşlem Görmedi | Î       |
| <ul><li>Suite8</li><li>Micros 9700</li></ul>                                    | Z         29.11.2013         000000000         Termel         Sufty         ISTANBUL TURIZM VE OTELCILIK A.S.           Z         29.11.2013         000000000         Termel         Sufty         ISTANBUL TURIZM VE OTELCILIK A.S.                                                                                                    | 8770013406<br>8770013406 |               |                         |                                |         |
| ×                                                                               | 29.11.2013         000000000         Temel         Satiş         ISTANBUL TURIZM VE OTELCILIK A.S.                                                                                                    | 8770013406               | 4000          |                         | İşlem Görmedi                  |         |

PortalPLUS GİB arayüzüne yüklenmek üzere dosya (ZARF) oluşturur ve bu zarfı konfigürasyonda tanımlanmış olan klasöre bırakır (Klasör bilgisini bilgi işlem departmanınızdan alınız)

| Portal                                          |                                                 |                        |                                            |                            |                     |                                         |                   |                      |           | Çıkış Yaro | dım Konfigüra | syon Fatura    | Kullanıcı : sefer        |
|-------------------------------------------------|-------------------------------------------------|------------------------|--------------------------------------------|----------------------------|---------------------|-----------------------------------------|-------------------|----------------------|-----------|------------|---------------|----------------|--------------------------|
| 📃 Gelen Kutusu 🔺                                | Araçlar Ek Araçlar                              |                        |                                            |                            |                     |                                         |                   |                      |           |            |               |                | Durum:                   |
| Protei                                          | Gönder x Yo                                     | oksav 🕜 Geri Al        | 📾 Görüntüle                                | ✓ Teslim E                 |                     |                                         |                   |                      |           |            |               |                | Gönderildi ×             |
| 💼 Giden Kutusu 🔺                                | Son Gönderilen Fatura: FYS                      | 201300000019 / 29.11.  | 2013                                       |                            |                     |                                         |                   |                      |           |            |               |                |                          |
| İstanbul Turizm Otelcilik A.S.                  | 🧟 📄 🔻 Fatura Tarihi 🖪                           | E-Fatura Numarasi      | T Sistem Referansi                         | T Senaryo                  | 🔻 Fatura T          | TAlici Ünvan/Ad Soya                    | d                 | TCKN/VKN             | Net Tutar | Kdv Tutan  | 🝸 Toplam Tuta | Durum          | 🕇 Durum Açıklı           |
| 4 The Marmara Antalya                           | > 29.11.2013                                    | EV\$201300000014       | 00000000612391                             | Temel                      | Satis               | ISTANBUL TURIZM                         | /E OTEL CILIK A S | 8770013406           | 1000      | 180        | 1180          | Gönderildi     | A                        |
| Suite8 (1)                                      | 29,11,2013                                      | 113201300000014        | 0000000012551                              |                            | Jaco                | ISTANGOE TOTALIVI                       | COTECCER M.S.     | 0770013400           | 1000      | 100        | 1100          |                |                          |
| Micros 9700                                     | > 29.11.2013                                    | FYS201300000015        | 00000000612392                             | Temel                      | Satiş               | ISTANBUL TURIZM                         | /E OTELCILIK A.S. | 8770013406           | 1090      | 87.2       | 1177.2        | Gönderildi     |                          |
| 4 The Marmara Bodrum                            | 29.11.2013                                      | FYS201300000016        | 00000000612393                             | Temel                      | Satış               | ISTANBUL TURIZM                         | /E OTELCILIK A.S. | 8770013406           | 3000      | 540        | 3540          | Gönderildi     |                          |
| Suite8                                          | 29.11.2013                                      | FYS201300000017        | 00000000612394                             | Temel                      | Satış               | ISTANBUL TURIZM                         | /E OTELCILIK A.S. | 8770013406           | 2000      | 360        | 2360          | Gönderildi     |                          |
| Micros 9700                                     | > 29.11.2013                                    | FYS201300000018        | 00000000612395                             | Temel                      | Satış               | ISTANBUL TURIZM                         | /E OTELCILIK A.S. | 8770013406           | 4000      | 320        | 4320          | Gönderildi     |                          |
|                                                 | > 29.11.2013                                    | FYS2013000000019       | 00000000612396                             | Temel                      | Satiş               | ISTANBUL TURIZM                         | /E OTELCILIK A.S. | 8770013406           | 3000      | 340        | 3340          | Gönderildi     |                          |
| Organize   Organize   Desktop  Desktop  Dorphox | n New folder<br>Name<br>20131129_000014-000019_ | 1111111389_8770013406  | Date mod<br>17.12.2013                     | fied T <u>;</u><br>19:22 W | /pe<br>/inRAR ZIP a | Size Size Size Size Size Size Size Size | •                 |                      |           |            |               |                |                          |
|                                                 | 20131129_000014-000019_                         | 1111111389_87700134    | 06.zip - WinRAR (evaluatio                 | n copy)                    |                     |                                         |                   |                      |           |            |               | • <b>• × •</b> |                          |
| Documents<br>Music<br>Pictures                  | File Commands Tools F                           | avorites Options He    | lp<br>IIIIIIIIIIIIIIIIIIIIIIIIIIIIIIIIIIII | io VirusSi                 | an Comm             | hent SFX                                |                   |                      |           |            |               |                |                          |
| 🚼 Videos 📰                                      | 20131129_000014                                 | 1-000019_1111111389_87 | 70013406.zip - ZIP archive,                | unpacked size              | 800.623 byt         | es                                      |                   |                      |           |            |               | -              |                          |
| P Computer                                      | Name 🗘                                          |                        |                                            | Size                       | Packe               | d Type                                  | Modified          | CRC32                |           |            |               |                |                          |
| Local Disk (C:)                                 |                                                 |                        |                                            | 122.107                    | 10.50               | Folder                                  | 17 10 2010 10 22  | 25752705             |           |            |               |                |                          |
| ivew volume (D:)                                | FYS2013000000015.xml                            |                        |                                            | 133.197                    | 49.55               | 11 XML Document                         | 17.12.2013 19:22  | 073B4CFF             |           |            |               |                |                          |
| 📭 Network                                       | FVS201300000016.xml                             |                        |                                            | 133.909                    | 49.62               | 6 XML Document                          | 17.12.2013 19:22  | 59FD1644             |           |            |               |                |                          |
| AGURELW7                                        | FVS201300000017.xml                             |                        |                                            | 133.199                    | 49.59               | 6 XML Document                          | 17.12.2013 19:22  | A5EB1E89<br>6F9C4AAD |           |            |               |                | •                        |
| AOZDOGANW7                                      | FYS201300000019.xml                             |                        |                                            | 133.909                    | 49.63               | 8 XML Document                          | 17.12.2013 19:22  | A814DC0C             |           |            |               |                | rası kayıtlar (toplam 6) |

Yukarıda oluşan örnek zarfın klasördeki görüntüsü gösterilmektedir. Bu ziplenmiş bir dosyadır ve içinde gönderimi yapılan tüm faturalar PortalPLUS tarafından verilen fatura numaraları ile yer almaktadır. (Zip 'in detayına bakıldığında yukarıdaki şekilde görebilirsiniz)

Zarf oluşturma işlemi sonrası PortalPLUS bu faturaların durum kodlarını GÖNDERİLDİ olarak değiştirir.

### Dosyanın GİB arayüzüne yüklenmesi

PortalPLUS da oluşturduğunuz zarfı GİB arayüzüne giriş yaparak ; Fatura Yükleme Modülü ile yükleyiniz.

GİB arayüzü kullanım kılavuzuna aşağıdaki link'den erişebilirsiniz. Zarfı nasıl yükleyeceğiniz, yüklenmiş faturalarla ve gelen faturalarla ilgili işlemler GİB tarafından hazırlanan bu kılavuzda yer almaktadır.

http://www.efatura.gov.tr/dosyalar/kilavuzlar/e-FaturaPortaliKullanimKilavuzu-v1.5.pdf

|                                        |            | agona, clatara, macajoprobera.       |                             |                      |                |                                         |                              |         |            | ini co ngi - |                         |                  |           |         |
|----------------------------------------|------------|--------------------------------------|-----------------------------|----------------------|----------------|-----------------------------------------|------------------------------|---------|------------|--------------|-------------------------|------------------|-----------|---------|
| GELIR İDARESİ BAŞKAN                   | ILIĞI      |                                      |                             |                      |                |                                         |                              |         |            |              | Sayin, PROT 0010498052  |                  | 0 of 0 ^  | × × koş |
| İşlemler                               | ~          | Hoşgeldiniz 📑 Fatura Yükle 🗷 🍮 Y     | /üklenmiş Faturalar 🗵 🤱 Sis | steme Kayıtlılar 🙁   |                |                                         |                              |         |            |              |                         |                  |           |         |
| Fatura İşlemleri                       | ۰          | Fatura Yükleme Formu                 |                             |                      |                |                                         |                              |         |            |              |                         |                  |           |         |
| Araçlar                                | ÷          | Varden                               |                             |                      |                |                                         |                              |         |            |              |                         |                  |           |         |
| Test Araçları                          | ٠          |                                      |                             |                      |                |                                         |                              |         |            |              |                         |                  |           |         |
| Yükleme Araçları                       |            | Yükle: Choose File No                | file chosen                 |                      |                |                                         |                              |         |            |              |                         |                  |           |         |
| Fatura Yükle                           |            | Yuke                                 |                             |                      |                |                                         |                              |         |            |              |                         |                  |           |         |
| C                                      |            |                                      |                             |                      |                |                                         |                              |         |            |              |                         |                  |           |         |
|                                        |            | Open                                 |                             |                      |                |                                         |                              | ×       |            |              |                         |                  |           |         |
|                                        |            |                                      | A emort & Outbox & Is       | rtanhul Turizm Ot    | alcilik A S A  | - <b>6</b>                              | rch İstanbul Turizm Otelcili | 17 O    |            |              |                         |                  |           |         |
|                                        |            |                                      | · cool · outbox ·           | Autour Funzin Or     | Cicline Page 1 | • • • • • • • • • • • • • • • • • • • • | en standat for En Oteletta   |         |            |              |                         |                  |           |         |
|                                        |            | Organize   New folder                |                             |                      |                |                                         | ii 🔹 🛄                       | 0       |            |              |                         |                  |           |         |
|                                        |            | 🚢 Local Disk (C:)                    | * Name                      | ^                    |                | Date modified                           | Туре                         | Size    |            |              |                         |                  |           |         |
|                                        |            | New Volume (D:)                      | 20131129_0                  | 000014-000019_11     | 11111389_87    | 17.12.2013 19:22                        | WinRAR ZIP archive           |         |            |              |                         |                  |           |         |
|                                        |            | S Network                            |                             |                      |                |                                         |                              |         |            |              |                         |                  |           |         |
|                                        |            | AGUREI W7                            |                             |                      |                |                                         |                              |         |            |              |                         |                  |           |         |
|                                        |            |                                      |                             |                      |                |                                         |                              |         |            |              |                         |                  |           |         |
| A -> O D https://tes                   | t of store | a any ta /ofatura /indovien2LICEDID  | -77 02 122 284 10001        | 0-11111111           | 000-LICEDNI    |                                         |                              | ÖZIČI   |            | TICAC        | Fost - Kullanussa NTCKI |                  | NO-111111 | 12:00 = |
|                                        | Leiatur    | a.gov.u/elatura/index.jsp:05ERiP     | -77.92.125.2003ENI          | 0-11111115           | 09003ERIN      | AME-PROTEC+I                            | SILGISATAR+PROG.             | .02.201 | .5K+V.5AIN | .пс.м.ş.+    | rest+kullanicisi&TCKI   | INILIKINO-&VEKGI | NO-IIIII  |         |
| GELIR İDARESİ BAŞKAN                   | VLIĞI      |                                      |                             |                      |                |                                         |                              |         |            |              | Sayın, PROT             |                  | 1 of 1 🔨  | ✓ × kos |
| İslemler                               | ~          | Hoşgeldiniz 📄 Fatura Yükle 🙁 急 Yü    | klenmiş Faturalar 🗵 🤱       | Sisteme Kayıtlılar 🗵 |                |                                         |                              |         |            |              |                         |                  |           |         |
| Fatura İşlemleri                       | Ŧ          | Yüklenmis Faturalar                  |                             |                      |                |                                         |                              |         |            |              |                         |                  |           |         |
| Araçlar                                | ۰          | Başlangıç 03/12/2000 🖪 Bitiş 17/12/2 | 2013 🖪 🗟 Sorgula 🖸          | Gönder 🕜             |                |                                         |                              |         |            |              |                         |                  |           |         |
| Test Araçları                          |            | Fatura Numarası - Alici TCKN/VKN     | Alici Ünvan/Ad Sovad        | Fatura Tarihi        | Fatura Türü    | Onavlandi                               |                              |         |            |              |                         |                  |           |         |
| Yükleme Araçları                       | =          | FYS201300000013 8770013406           | ISTANBUL TURIZM VE OT       | 29/11/2013           | SATIS          | Onavlandi                               |                              |         |            |              |                         |                  |           |         |
| Fatura Yükle                           |            | EVS201300000012 8770013406           | ISTANBUL TURIZM VE OT       | 29/11/2013           | SATIS          | Opavlandi                               |                              |         |            |              |                         |                  |           |         |
| <ul> <li>rusening raturalar</li> </ul> |            | EV\$2013000000011 8770013408         | ISTANBUL TURIZM VE OT       | 29/11/2013           | SATIS          | Onavlandi                               |                              |         |            |              |                         |                  |           |         |
|                                        |            | EVS201300000010 8770012409           | ISTANBUL TURIZM VE OT       | 29/11/2013           | SATIS          | Oneviendi                               |                              |         |            |              |                         |                  |           |         |
|                                        |            | EV620420000000 0770013406            | ISTANDUL TURIZII VE UT      | 20/11/2013           | 0410           | Onaylandi                               |                              |         |            |              |                         |                  |           |         |
|                                        |            | FT5201300000008 8770013406           | ISTANBUL TURIZM VE UT       | 29/11/2013           | 3415           | Onaylandi                               |                              |         |            |              |                         |                  |           |         |
|                                        |            | FYS201300000007 8770013406           | Karnak Travel               | 20/09/2013           | SATIS          | Onaylandi                               |                              |         |            |              |                         |                  |           |         |
|                                        |            | FYS201300000006 8770013406           | Age Tourism Event           | 20/09/2013           | SATIS          | Onaylandı                               |                              |         |            |              |                         |                  |           |         |
|                                        |            | FYS201300000005 3800502399           | ESMARK LTD.                 | 23/02/2013           | SATIS          | Onaylandı                               |                              |         |            |              |                         |                  |           |         |
|                                        |            |                                      |                             |                      |                |                                         |                              |         |            |              |                         |                  |           |         |

### Yükleme işlemi sonrası PortalPLUS da yapılacak işlemler

PortalPLUS da oluşturduğunuz zarfı GİB arayüzüne yükledikten ve yükleme işleminin başarıyla sonuçlandığını gördükten sonra yapmanız gereken önemli bir işlem daha bulunmaktadır.

GİB portalından yüklemesi başarıyla sonuçlanan faturaların PortalPLUS arayüzündeki durumlarını TESLİM EDİLDİ olarak işaretlemelisiniz. Bu işlem bu faturaların daha sonra oluşturulacak dosyalarda yer almasını engelleyen önemli bir adımdır ve dikkatle yapılması gerekir.

| Poi       | rtal                     |         |                   |                         |                    |                  |            |                                   |            |           | Çıkış Yaro | dım Konfigüra | isyon Fatura | Kullanıc | ı : sefer      |   |
|-----------|--------------------------|---------|-------------------|-------------------------|--------------------|------------------|------------|-----------------------------------|------------|-----------|------------|---------------|--------------|----------|----------------|---|
| 📃 Gel     | len Kutusu 🔺             | Araçlar | Ek Araçlar        |                         |                    |                  |            |                                   |            |           |            |               |              | Durum:   |                |   |
| Protei    |                          | 🗸 G     | iönder 🛛 🗙        | Yoksay 🚺 👌 Geri Al      | 💮 Görüntüle        | 🗸 Teslim E       | dildi      |                                   |            |           |            |               |              | Gönder   | ildi ×         |   |
| 🛛 💼 Gid   | len Kutusu 🔺             | Son Gön | derilen Fatura: F | YS201300000019 / 29.11. | 2013               |                  |            |                                   |            |           |            |               |              |          |                |   |
| 4 İstanbı | ul Turizm Otelcilik A.Ş. | 📚 🗉     | 🛛 🍸 Fatura Tarihi | ▼ E-Fatura Numarası     | ▼ Sistem Referansı | <b>T</b> Senaryo | 🔻 Fatura 1 | 🝸 Alıcı Ünvan/Ad Soyad            | TCKN/VKN   | Net Tutar | Kdv Tutarı | 🔻 Toplam Tuta | Durum        |          | 🍸 Durum Açıklı |   |
| 4 The     | Marmara Antalya          | → ☑     | 29.11.2013        | FYS201300000014         | 00000000612391     | Temel            | Satış      | ISTANBUL TURIZM VE OTELCILIK A.S. | 8770013406 | 1000      | 180        | 1180          | Gönderildi   |          |                | ^ |
| ۲         | Suite8 (1)               |         | 29.11.2013        | FYS201300000015         | 00000000612392     | Temel            | Satis      | ISTANBUL TURIZM VE OTELCILIK A.S. | 8770013406 | 1090      | 87.2       | 1177.2        | Gönderildi   |          |                |   |
| ۲         | Micros 9700              |         |                   |                         |                    |                  |            |                                   |            |           |            |               |              |          |                |   |
| 4 The     | Marmara Bodrum           | ) · 🖻   | 29.11.2013        | FYS201300000016         | 00000000612393     | Temel            | Satış      | ISTANBUL TURIZM VE OTELCILIK A.S. | 8770013406 | 3000      | 540        | 3540          | Gönderildi   |          |                |   |
| ۲         | Suite8                   | •       | 29.11.2013        | FYS201300000017         | 00000000612394     | Temel            | Satış      | ISTANBUL TURIZM VE OTELCILIK A.S. | 8770013406 | 2000      | 360        | 2360          | Gönderildi   |          |                |   |
| ۲         | Micros 9700              | • •     | 29.11.2013        | FYS201300000018         | 00000000612395     | Temel            | Satış      | ISTANBUL TURIZM VE OTELCILIK A.S. | 8770013406 | 4000      | 320        | 4320          | Gönderildi   |          |                |   |
|           |                          | •       | 29.11.2013        | FYS201300000019         | 00000000612396     | Temel            | Satış      | ISTANBUL TURIZM VE OTELCILIK A.S. | 8770013406 | 3000      | 340        | 3340          | Gönderildi   |          |                |   |
|           |                          |         |                   |                         |                    |                  |            |                                   |            |           |            |               |              |          |                |   |

GİB arayüzüne yüklediğiniz zarfta yer alan faturalardan bir tanesini seçip üst menüden TESLİM EDİLDİ işaretlediğinizde o zarfın içindeki tüm faturaların durumları TESLİM EDİLDİ olarak güncellenecektir. Bu işlem ilgili faturaların yeniden gönderimini engellemek için yapılmaktadır.

#### Fatura durumlarının takibi

Bu yöntemde GİB arayüzüne yüklenen faturaların durumlarını takibi bu arayüz üzerinden yapılmaktadır. Durum takibi ile ilgili bilgiler GİB portalı kullanım kılavuzunda yer almaktadır.

#### Durum sıfırlama

PortalPLUS da fatura zarfı oluşturulduktan sonra bu zarfın GİB 'e yüklenmesi sırasında bir sorun yaşanır ve zarf yüklemesi gerçekleşmez ise şu işlemler yapılmalıdır;

- PortalPLUS da zarf oluşturulduğu için faturanın durum kodu "gönderildi" olarak değişmiş olacaktır. Durumu "Gönderildi" olan faturalar yeniden oluşturulamaz.
- Bunun için zarf içindeki faturalardan birisi seçilir ve kürsör fatura üzerinde iken ;Ek Araçlar menüsünden Durum Sıfırla ya basılır.

| Portal                                         |    |               |             | Çıl                    | ış Yardım | Konfigūras    | yon Fatura        | Kullanıcı : PF         | ROTEL           |
|------------------------------------------------|----|---------------|-------------|------------------------|-----------|---------------|-------------------|------------------------|-----------------|
| La Gelen Kutusu                                | *  | Araçlar Ek.A  | raçlar      |                        |           |               |                   |                        |                 |
| 💣 Giden Kutusu                                 |    | 🖬 İndir       | ∎• Mū       | kellefleri Güncell     | :         | Durum Sıfırla |                   |                        |                 |
| Ramada Plaza İstanbul     Opera                | Se | on Gönderilen | Fatura: FY: | 5201400000021 / 1      | 8.01.2014 |               |                   | Durum:                 |                 |
| <ul> <li>Micros (1)</li> <li>Netsis</li> </ul> | 4  | 🥏 🔲 🍸 Fa      | itura Tarih | i <b>T</b> Oluşturulma | ▼E-Fatura | a Numarası    | <b>▼</b> Sistem R | efera <b>y</b> Senaryo | <b>Y</b> Fatura |

- Bu işlem aynı zarf numarasına sahip bütün faturaların durumlarını "İşlem Görmedi" olarak değiştirecektir. Bu adımdan sonra yeni bir zarf oluşturulması mümkün olur.

#### Gelen faturalarla ilgili işlemler

GİB arayüzü kullanan işletmeler gelen faturalarını ilgili kılavuzda açıklandığı şekilde bu arayüzden görüntüleyebilirler.